# คู่มือการใช้งาน ระบบการลาออนไลน์ของนักศึกษาระดับปริญญาตรี คณะทันตแพทยศาสตร์ สำหรับนักศึกษา

หน่วยการจัดการศึกษาระดับปริญญาตรี คณะทันตแพทยศาสตร์ มหาวิทยาลัยเชียงใหม่ โทรศัพท์ : 053- 944476

#### <u> การลา</u>

การลา ให้นักศึกษาดำเนินการตามข้อบังคับมหาวิทยาลัยเชียงใหม่ ว่าด้วยการศึกษาเพื่อปริญญาทันต-แพทยศาสตรบัณฑิต และปริญญาวิทยาศาสตรบัณฑิต สาขาวิทยาศาสตร์การแพทย์ ดังนี้

1. การลาป่วย

ให้ยื่นคำร้องผ่านอาจารย์ที่ปรึกษา แล้วนำไปขออนุญาตต่ออาจารย์ผู้สอน ในกรณีที่นักศึกษาลาป่วย ติดต่อกัน 3 วันขึ้นไป ให้ยื่นคำร้องพร้อมด้วยใบรับรองแพทย์ ในวันแรกที่กลับเข้าชั้นเรียนตามปกติ

2. การลากิจ

ให้ยื่นคำร้องผ่านอาจารย์ที่ปรึกษา แล้วนำไปขออนุญาตต่ออาจารย์ผู้สอนล่วงหน้าอย่างน้อย 1 วัน หากไม่สามารถยื่นล่วงหน้าได้ ให้ยื่นวันแรกที่กลับเข้าชั้นเรียนตามปกติ

## <u>การลาป่วยของนักศึกษาชั้นปีที่ 1 - 3</u>

- กรณีลาป่วย*กระบวนวิชาคณะแพทย์* ต้องแนบใบรับรองแพทย์ทุกครั้ง ให้ยื่นการลาผ่านระบบ
   Dent SIS
- กรณีลาป่วยกระบวนวิชาภาษาอังกฤษ คณะมนุษยศาสตร์ และกระบวนวิชาคณะอื่นๆ ให้นักศึกษา ใช้ใบลาในรูปแบบเอกสาร พร้อมแนบใบรับรองแพทย์ ส่งที่อาจารย์ผู้รับผิดชอบกระบวนวิชา หาก อาจารย์ผู้รับผิดชอบกระบวนวิชา ต้องการให้ใบลาผ่านคณะฯ ให้นักศึกษามาติดต่อคณะฯ เป็น กรณีๆ ไป
- กรณีลาป่วย*กระบวนวิชาคณะ* ให้ยื่นการลาผ่านระบบ Dent SIS ในวันแรกที่กลับเข้าชั้นเรียน ตามปกติ

## <u>การลาของนักศึกษาชั้นปีที่ 4 - 6</u>

กรณีลาป่วย ให้ยื่นการลาผ่านระบบ Dent SIS ในวันแรกที่กลับเข้าชั้นเรียนตามปกติ

#### <u>การลาผ่านระบบ Dent SIS</u>

- หลังจากนักศึกษากดส่งใบลาในระบบให้อาจารย์ที่ปรึกษาแล้ว ให้แจ้งอาจารย์ที่ปรึกษาทราบด้วย พร้อมทั้ง ติดตามสถานะของการลา หากอาจารย์ที่ปรึกษาไม่ได้ดำเนินการใดๆ ใบลาจะยังอยู่ขั้นตอนของอาจารย์ที่ ปรึกษาพิจารณา
- 2. หลังจากนั้น งานบริการการศึกษาฯ กดส่งให้อาจารย์ผู้รับผิดชอบกระบวนวิชาพิจารณาต่อไป
- <u>หมายเหตุ</u> : การส่งใบลาผ่านระบบ Dent SIS อาจมีความล่าช้า ให้นักศึกษาแจ้งอาจารย์ผู้รับผิดชอบกระบวน วิชาทราบเป็นการภายในก่อน

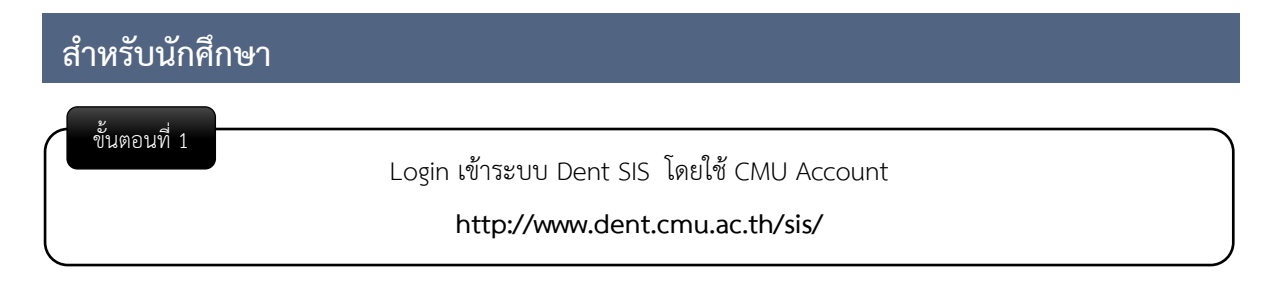

เมื่อเข้าสู่ระบบ Dent SIS ให้เลือก "**Dent Sis สำหรับนักศึกษา**" เพื่อเข้าสู่เมนูการใช้งานในระบบฐานข้อมูลนักศึกษา

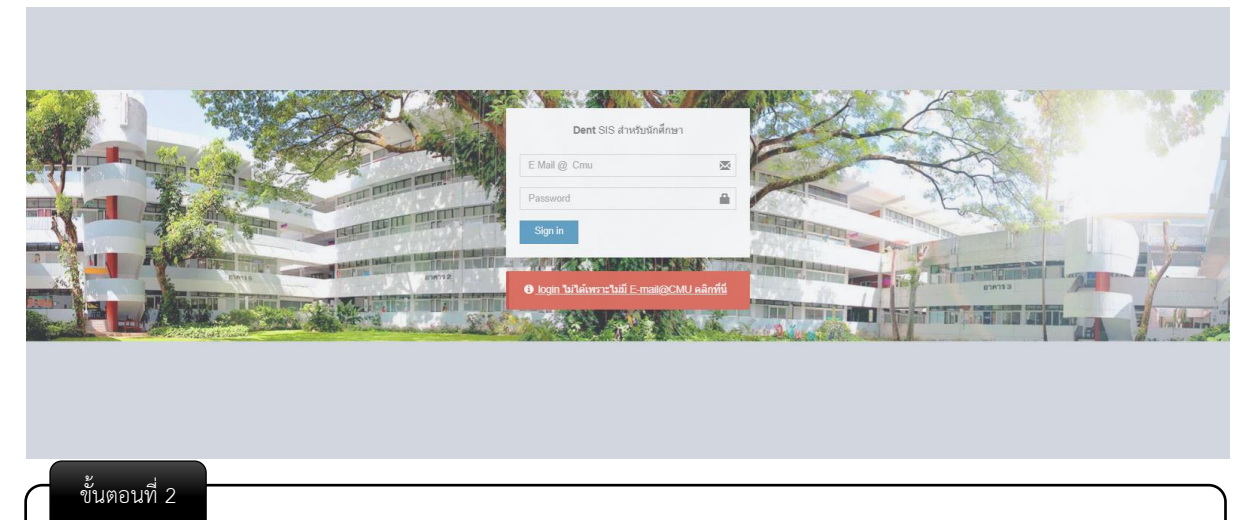

เมื่อเข้าสู่ระบบฐานข้อมูลของนักศึกษาแล้ว ให้เลือกเมนู "**ลาป่วย/ลากิจ**"

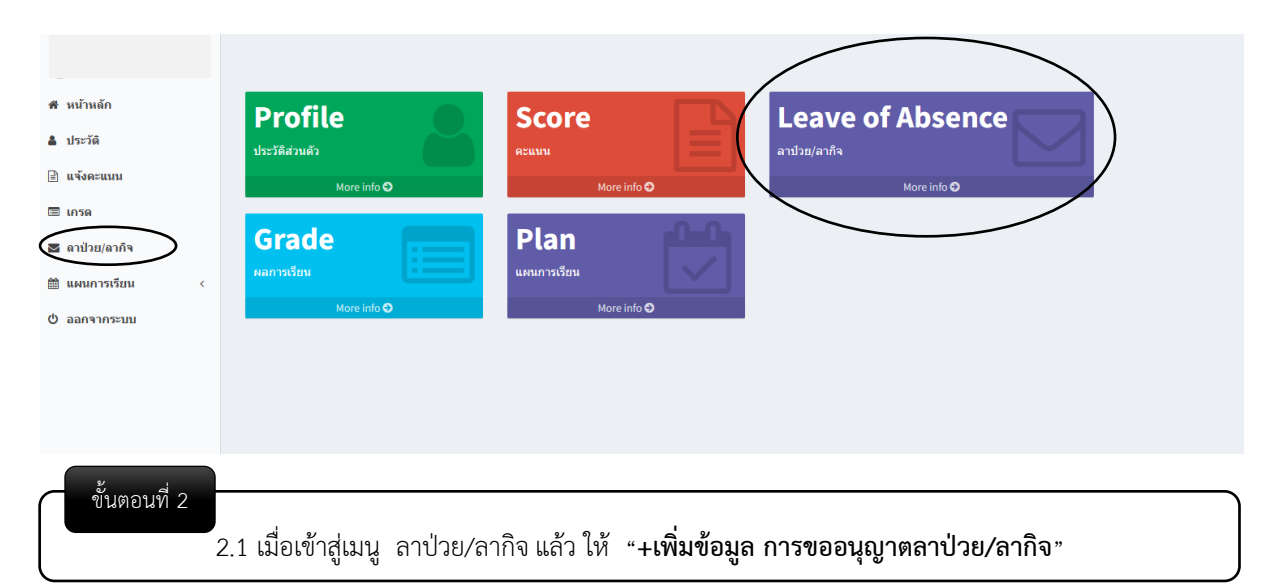

| Dent SIS          | =                                    |               |             |          |       | ¢ <mark>*</mark> §                     |
|-------------------|--------------------------------------|---------------|-------------|----------|-------|----------------------------------------|
|                   |                                      |               |             |          |       | หบ้าหลัก > ใบลา                        |
| 🕷 หน้าหลัก        | 🚥 มีปัญหาการใช้งาน ติดต่อใต้ที่ อุไร |               |             |          |       |                                        |
| 🛔 ประวัติ         | โล ในลา                              |               |             |          |       |                                        |
| 🖹 แจ้งคะแนน       |                                      |               |             |          | 4     | ▶ เพิ่มข้อมูล การขออนุญาติลาป่วย/ลากิจ |
| 🔲 เกรด            | # วันที่เริ่มต้น                     | วันที่สิ้นสุด | ประเภทการลา | จำนวนวัน | สถานะ | ใบอา                                   |
| 🜌 ลาป่วย/ลากิจ    | ไม่พบผลสัพธ์                         |               |             |          |       |                                        |
| 🛗 แผนการเรียน 🛛 < |                                      |               |             |          |       |                                        |
| 0 ออกจากระบบ      |                                      |               |             |          |       |                                        |
|                   |                                      |               |             |          |       |                                        |
|                   |                                      |               |             |          |       |                                        |
|                   |                                      |               |             |          |       |                                        |
|                   |                                      |               |             |          |       |                                        |

2.2 จากนั้นให้กรอกข้อมูลรายละเอียด ดังนี้

- เลือก "ประเภทการลา"
- ระบุ "เหตุผลในการลา"
- เลือก "วันที่ขออนุญาตลา"
- กระบวนวิชาที่ขอลา ตามจำนวนวิชาที่ไม่ได้เข้าเรียน (ข้อมูลจะดึงจากข้อมูลการลงทะเบียน เรียนของนักศึกษา ให้กรอกรหัสวิชา)
- เอกสารแนบ เช่น ใบรับรองแพทย์ หรือเอกสารอื่นๆ เพิ่มเติม
- 2.3 กดเลือก "เพิ่มข้อมูลการขออนุญาตลา"

| Dent SIS   | =                                                                                                    |                                                           |               |              |             |                                                        | ۵ 👷              |
|------------|----------------------------------------------------------------------------------------------------|-----------------------------------------------------------|---------------|--------------|-------------|--------------------------------------------------------|------------------|
|            |                                                                                                    |                                                           |               |              | หน้า        | หลัก > การขออนุญาติลาป่วย/ลากิจ > เพิ่มข้อมูล การขออนุ | ญาติลาป่วย/ลากิจ |
| เน้าหลัก   | 🖪 รายละเอียด                                                                                                    |                                                           |               | 🛗 วันที่ล    | 1           |                                                        |                  |
| ไระวัติ    | ประเภทการกา                                                                                                    | ประเภทการคา                                               |               |              | าา ในวันที่ |                                                        |                  |
| เจ้งคะแนน  | ® ลาปัวย⊖ ลากิจ                                                                                                    |                                                           |               | 2023-10-0    | 9           |                                                        |                  |
| 050        | เหตุผลในการลา                                                                                                    |                                                           |               | ถึงวันที่    |             |                                                        |                  |
|            | เนื่องจากป่วยเป็นใช้หวัด รายละเอียดตามใบรับรองแพทย์ดังแนบ                                                                                                    | เนื่องจากป่วยเป็นใช้หวัด รายละเอียดตามใบรับรองแพทย์ดังแนบ |               |              | D           |                                                        |                  |
| าปวย/ลากจ  |                                                                                                    |                                                           |               |              |             |                                                        |                  |
| งนการเรียน | <     โข้.กระบวบวิชาดังต่อไปนี้                                                                                                    |                                                           |               |              |             |                                                        |                  |
| กจากระบบ   | กระบวนวิชาที่ 1                                                                                                    |                                                           | seclec        |              | seclab      | <b>อ.</b> ผ้สอน                                        |                  |
|            | 431281 : MASTICATORY SCIENCE                                                                                                    | x *                                                       | 001           |              | 000         | วรกัญญา บูรณพัฒนา                                      | RESET            |
|            | กระบานวิชานี้ 2                                                                                                    |                                                           | secler        |              | seclab      | <u>อ ผู้สอบ</u>                                        |                  |
|            | 434281 : DISEA TOOTH AND SUP STRUCT 1                                                                                                    | x *                                                       | 001           |              | 000         | ภัทริยาภรณ์ บุญญวงศ์                                   | RESET            |
|            | กระบานวิชามี 3                                                                                                    |                                                           | secler        |              | seclah      | อ ผู้สอบ                                               |                  |
|            | 301254 : Gross anatomy for dental students                                                                                                    | x *                                                       | 001           |              | 000         | อาจารย์คณะแพทย์                                        | RESET            |
|            | กระบามวิชานี้ 4                                                                                                    |                                                           |               |              |             |                                                        |                  |
|            | 433281: DIAGNOSTIC SCIENCES 1                                                                                                    | х т                                                       | 001           |              | 000         | อ.ดูลอน<br>กิตติพงศ์ เลาสุวรรณ์                        | RESET            |
|            |                                                                                                    |                                                           |               |              |             |                                                        |                  |
|            | กระบวนวิชาพี่ 9                                                                                                    |                                                           | seclec        |              | seclab      | อ.ผู้สอน                                               |                  |
|            | เลือก กระบวนวิชา                                                                                                    | *                                                         |               |              |             |                                                        | RESET            |
|            | กระบวนวิชาพี่ 10                                                                                                    |                                                           | seclec        |              | seclab      | อ.ผู้สอน                                               |                  |
|            | เลือก กระบวนวิชา                                                                                                    | Ŧ                                                         |               |              |             |                                                        | RESET            |
|            |                                                                                                    |                                                           |               |              |             |                                                        |                  |
|            | 💩 เอกสารแนบ                                                                                                    |                                                           |               | 🛗 วันที่ยี่  | นเอกสาร     |                                                        |                  |
|            | ใบรับรองแพทย์                                                                                                    |                                                           |               | วันที่ส่งใบล | 1           |                                                        |                  |
|            | <b>เลือกไฟส</b> ์ ไม่มีไฟส์ที่เลือก                                                                                                    |                                                           |               | 2023-10-1    | 1           |                                                        |                  |
|            | เอกสารเพิ่มเดิม<br>เรื่องของรู้ มะเรียงสร้างรู้ออก                                                                                                    |                                                           |               |              |             |                                                        |                  |
|            | THE TAXES IN THE ALTER TAXES AND A TAXES AND A TAXES A |                                                           |               |              |             |                                                        |                  |
|            |                                                                                                    |                                                           | เพิ่มข้อมูลกา | ขออนุญาดิลา  |             |                                                        |                  |
|            |                                                                                                    |                                                           |               |              |             |                                                        |                  |

ขั้นตอนที่ 2

2.4 หลังจากนั้นให้นักศึกษาตรวจสอบ ใบคำขอทั่วไปอีกครั้ง หากข้อมูลถูกต้องแล้ว

#### <u>ตัวอย่าง การลาป่วย</u>

- ให้เลือกสถานะ "ส่งให้อาจารย์ที่ปรึกษา"
- กดเลือก "ส่งแบบขออนุญาตลาป่วย"

\*\* หลังจากกดส่งใบลาให้อาจารย์ที่ปรึกษาแล้ว ให้นักศึกษาแจ้งให้อาจารย์ทราบด้วย เพื่อที่อาจารย์จะได้ดำเนินการ ในส่วนของอาจารย์ที่ปรึกษาต่อไป\*\*

|                                                                            |                                                                              | 111                                                                       |                                                                                                    |  |
|----------------------------------------------------------------------------|------------------------------------------------------------------------------|---------------------------------------------------------------------------|----------------------------------------------------------------------------------------------------|--|
|                                                                            |                                                                              | วันที่ 11 เดือน คุลาคม พ.ศ.                                               | 2566                                                                                                  |  |
| เรื่อง ขออนุญาดลาป่วย                                                      |                                                                              |                                                                           |                                                                                                    |  |
| <b>เรียน</b> คณบดีคณะทันตแพทยศ                                             | าสตร์                                                                        |                                                                           |                                                                                                    |  |
| ข้าพเจ้า เ<br>เป็นนักศึกษาคณะทันดแพทยศา<br>เนื่องจาก เนื่องจากป่วยเป็นไข้เ | รหัสประจำดัว<br>สตร์ ชั้นปีที่ 2 มีความประสงค<br>หวัด รายละเอียดตามใบรับรองแ | ขออนุญาตลาป่วย ในวันที่ 9 ต.ค. 2566 ถึง<br>พทย์ดังแนบ รายละเอียดตามใบวับร | วันที่ <u>10 ต.ศ. 2566</u><br>องแพทย์ดังแนบ                                                           |  |
| กระบวนวิชา ดังต่อไปนี้                                                     |                                                                              |                                                                           |                                                                                                    |  |
| กระบวนวิชา <u>431281</u> Secle                                             | ec 001 Seclab 000                                                            | MASTICATORY SCIENCE                                                       | อ.ผู้สอน วรกัญญาบุรณพัฒนา                                                                             |  |
| กระบวนวิชา 434281 Secle                                                    | ec 001 Seclab 000                                                            | Gross anatomy for dental students                                         | อ.ผู้สอน มาท่วยามารเห็นุญญวงต<br>                                                                     |  |
| กระบวนวชา                                                                  | ec 001 Seclab 000                                                            | DIAGNOSTIC SCIENCES 1                                                     | อ.ผูสอน กิดดิพงศ์ เลาสวรรณ์                                                                           |  |
| Sector Sector                                                              | สิมรัตยแอเพื่อรับ                                                            | ไรกษ์การการการให้กล้าย ระเป็นแตรงการนี้น                                  | ม.พุพมห                                                                                               |  |
|                                                                            | จงเรยนมาเพอ เร                                                               | ารคพสารณาอนุมตราย สระบานพระพุณยง                                          |                                                                                                    |  |
|                                                                            |                                                                              | ขอแสดงความนีบถือ                                                          |                                                                                                    |  |
|                                                                            |                                                                              |                                                                           |                                                                                                    |  |
|                                                                            |                                                                              |                                                                           |                                                                                                    |  |
|                                                                            | (                                                                            | )                                                                         |                                                                                                    |  |
|                                                                            | (                                                                            | )                                                                         |                                                                                                    |  |
|                                                                            | (                                                                            | )                                                                         |                                                                                                    |  |
|                                                                            | (                                                                            | )                                                                         |                                                                                                    |  |
| 🖹 ไฟล์เอกสาร:                                                              | (                                                                            |                                                                           |                                                                                                    |  |
| 📑 ไฟล์เอกสาร:                                                              | (                                                                            | )                                                                         |                                                                                                    |  |
| 🖹 ไฟล์เอกสาร:<br>เชลกสาร                                                   | (                                                                            | )                                                                         | 🖈 สังแบบขออนุญาด ลาป่วย                                                                               |  |
| 🖹 ไฟล์เอกสาร:<br>เยอกสาว<br>วอล่ง                                          | (                                                                            |                                                                           | ส่งแบบขออนุญาด ลาป่วย<br>สถานะ                                                                        |  |
| <ul> <li>ไฟล์เอกสาร:</li> <li>เอกสาว</li> <li>รอส่ง</li> </ul>             | (                                                                            | ครั้งที่ในที่//                                                           | ส่งแบบขออนุญาด ลาป่วย<br>สถานะ<br>ส่งหัสาจารย์ที่บรีกษา                                               |  |
| <ul> <li>ไฟล์เอกสาร:</li> <li>เชลกสาร</li> <li>รอส่ง</li> </ul>            | (                                                                            | ອຣ໌ຣທ໌ ກະຫາ້//<br>© 2023-10-11 02-5608                                    | <ul> <li>✔ สังแบบขออบุญาด ลาป่วย<br/>สถานะ<br/>ส่งไห้อาจารย์ที่บรึกษา<br/>ความเงิน (ถ้ามี)</li> </ul> |  |
| 🖹 ไฟล์เอกสาร:<br>เยอกสาว<br>รอส่ง                                          | (                                                                            | ອຣ໌ຣາສ໌ 1245//<br>@2023-10-11.025668                                      | ✔ ส่งแบบขออบุญาด ลาป่วย<br>สถานะ<br>สงให้ อาจารย์ที่ปรึกษา<br>ความเพิ่ม (ถ้ามี)                       |  |
| <ul> <li>ไฟล์เอกสาร:</li> <li>เยอกสาร</li> <li>รอด่ง</li> <li></li></ul>   | (                                                                            | ແຕ້ະກຳໃນກິ່//<br>© 2023-10-11-02-5608                                     | <ul> <li>สิ่งแบบขออนุญาด ลาป่วย<br/>สถานะ<br/>ส่งให้อาจารย์ที่บรีกษา<br/>ความเห็น (ถ้ามี)</li> </ul>  |  |
| E Iviaianans:<br>Ielanans<br>Sado                                          | (                                                                            | ດຈຶ່ວກີ ໃນກີ//<br>© 2023-10-11 02:58:08                                   | <ul> <li>สิ่งแบบขออนุญาด ลาป๋วย<br/>สถานะ<br/>ส่งให้อาจารย์ที่บรึกษา<br/>ความเห็น (ถ้ามี)</li> </ul>  |  |
| Divisionans:                                                               | (                                                                            | ອາລົນທີ່ 7ນໜີ້ //<br>© 2023-10-11 02:56:08                                | <ul> <li>ฬ ส่งแบบขออนุญาด ลาป้วย<br/>สถานะ<br/>ส่งให้อาจารย์ที่ปรีกษา<br/>ความเห็น (ถ้ามี)</li> </ul> |  |
| E Wailandas:<br>Elandas<br>Sado                                            | (                                                                            | ອຣ໌ລາທີ 7ນໜີ //<br>© 2023-10-11 02:58:08                                  | <ul> <li>ฬ ส่งแบบขออนุญาด ลาป่วย<br/>สถานะ<br/>ส่งให้อาจารย์ที่บรีกษา<br/>ความเห็น (ถ้ามี)</li> </ul> |  |

# ทั้งนี้ นักศึกษาสามารถติดตามสถานะ การส่งใบลาได้

| <b>Ib</b> 1 | ใบลา                     |               |             |          |                                   | 1.4.4.             |               |
|-------------|--------------------------|---------------|-------------|----------|-----------------------------------|--------------------|---------------|
| เสดง        | 1 ถึง 2 จาก 2 ผลลัพธ์    |               |             |          | $\frown$                          | 🛨 เพมขอมูล การขออง | ญาตลาบวย/ลาก: |
| #           | วันที่เริ่มดัน           | วันที่สิ้นสุด | ประเภทการลา | จำนวนวัน | สถานะ                             | ใบลา               |               |
| 1           | 29 ก.ย. 2566             | 29 n.tl. 2566 | ลาป่วย      | 1        | แจ้งอาจารย์ผู้รับผิดชอบกระบวนวิชา | 4                  | • / 1         |
| 2           | 9 <mark>ค.ค.</mark> 2566 | 10 ค.ค. 2566  | ลาป่วย      | 2        | ส่งให้ อาจารย์ที่ปรึกษา           | =                  | • / 1         |
|             |                          |               |             | ```      |                                   |                    |               |
|             |                          |               |             |          |                                   |                    |               |

## หมายเหตุ : กรณีนักศึกษายื่นใบลาในระบบแล้ว ให้แจ้งอาจารย์ผู้รับผิดชอบกระบวนวิชาทราบด้วย หากอาจารย์อนุญาต จะกด "อนุมัติ"